KROSS/KIPSS(株式会社加藤製作所殿サーバ)作業報告書

□時 2023/11/20 18:00 - 19:00
作業者 与那嶺
更新サーバ KATO JAPAN サーバ
作業目的
8th modification フェーズ 1
(1) 運送業者と送り状番号の説明書き追加
KROSS (日本語サイト)の注文状況の詳細画面に「運送業者と送り状番号の説明書き」へのリンクを追加します。
(2) 注文状況を代理店単位で表示する
注文状況を代理店単位(ユーザ情報の共有グループ ID 単位)で表示するように修正します。
(3) 注文明細 (Excel)の出力

KIPSS(英語サイト)の注文状況画面に「注文明細(Excel)」を出力する機能を追加します。

#### 作業内容

(1) 死活監視

死活監視処理を OFF にします。

① 死活監視サーバ (dev1.aftama.net)の設定ファイルをバックアップします。

 $cd\ /home/aftama/AftamaBin/AftamaAliveMonitor/conf$ 

cp servers.json servers.json.20231120.bk

```
② 設定ファイルから下記を削除します。
```

[/home/aftama/AftamaBin/AftamaAliveMonitor/conf/servers.json]

```
{
   "serverInfoArray": [
   {
     "UID": "ADSMONITOR",
     "PWD": "xxx",
     "INSTANCE": "kato",
     "SERVER": "https://pl.kato-ps.com/",
     "TO_ADDRESS": [
        "ads-all@ads-techno.co.jp","sakamoto@kato-works.co.jp","s-kaneko@kato-works.co.jp"
    ]
    },
```

(2)サイト自動復旧

サイト自動復旧処理を OFF にします。

crontab 設定のサイト自動復旧処理をコメントアウトします。

【root ユーザの crontab 設定】

```
#8,18,28,38,48,58 * * * * /root/auto/AftamaAutoRestart.sh /var/run/tomcat/tomcat.pid >> /root/auto/logs/AftamaAutoRestart.log 2>&1
```

### (3) データ更新待ち

コンテンツ更新・各種データの取り込み処理が完了するのを待ってから下記作業を実施します。

(4) バックアップ

システム、DB 一式をバックアップします。

cd ~aftama/ADSWork

source BackupLight.sh

(5) 工事中表示

ログイン画面を工事中画面へ切り替えます。

cd ~aftama/ADSWork

source changeToUnderconst.sh

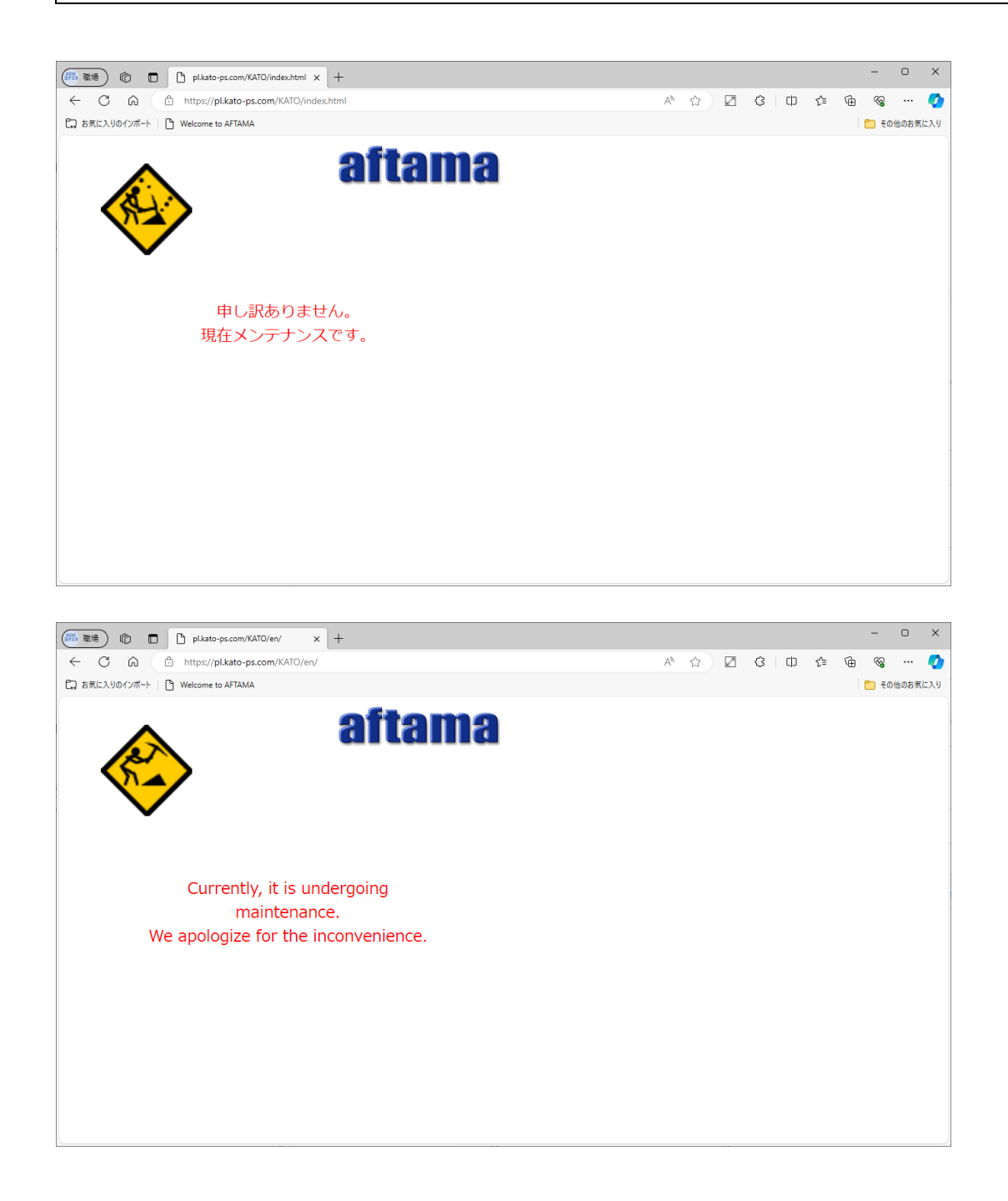

## (6) システム更新

修正版パッチファイルを適用します。

- ① war ファイルを/home/aftama/ADSWork へ転送します。
- ② デプロイ用スクリプトを実行します。

cd ~aftama/ADSWork

source deployAftama.sh

確認結果

## 8th modification フェーズ1

- (1) 運送業者と送り状番号の説明書き追加
  - KROSS(日本語サイト)の注文状況の詳細画面に「運送業者と送り状番号の説明書き」へのリンクが追加されていること。 (ア)「運送業者と送り状番号の説明書き」PDF が登録できること。

| 👔 İnPrivate 🗖 🗅 Kanri Tab x +                                                                                                    |                                                 |                     |      |   |    | -     | O           | ×            |
|----------------------------------------------------------------------------------------------------|-------------------------------------------------|---------------------|------|---|----|-------|-------------|--------------|
| ← C බ ⊡ https://pl.kato-ps.com/JyoumonEngine/AKPc                                                                                                    |                                                 |                     | AN 🖒 | Ф | ל⊆ | Ē     | <i>\$</i> 2 |              |
| Cコ お気に入りのインボート 🌓 Welcome to AFTAMA                                                                                                    |                                                 |                     |      |   |    | 📒 そのf | 他のお気(       | こ入り          |
| ن للاسكان العالم المالي المالي المالي المالي المالي المالي المالي المالي المالي المالي المالي المالي المالي ال<br>المالي المالي المالي المالي المالي المالي المالي المالي المالي المالي المالي المالي المالي المالي المالي المالي                                                                                                     |                                                 |                     |      |   |    |       | [ログア        | <b>י</b> ウト] |
| ユーザ管理 カテゴリ管理 ブックアクセス権 ページアクセス権                                                                                                    | コンテンツ更新 ニュース登録 情報更新 ログ システムメンテナンス               |                     |      |   |    |       |             |              |
|                                                                                                    |                                                 |                     |      |   |    |       |             |              |
| ユーザ登録データ取り込み                                                                                                    | ファイルから読込み 前回取り込み日時 2023/11/20 18:08:14 件数 1448  | 件                   |      |   |    |       |             | Î            |
| 在庫データ取り込み                                                                                                    | ファイルから読込み 前回取り込み日時 2023/11/20 17:10:52 件数 1495  | i <mark>68</mark> 件 |      |   |    |       |             |              |
| 価格データ取り込み                                                                                                    | ファイルから読込み 前回取り込み日時 2023/11/17 17:22:07 件数 1884  | <mark>90</mark> 件   |      |   |    |       |             |              |
| 形式データ取り込み                                                                                                    | ファイルから読込み 前回取り込み日時 2023/03/10 12:49:32 件数 575 付 | 件                   |      |   |    |       |             |              |
| 注文状況データ取り込み                                                                                                    | ファイルから読込み 前回取り込み日時 2023/11/20 17:07:38 件数 1798  | 81 件                |      |   |    |       |             |              |
| 2023/11/20 17:06:05 ファイルの取り込み処理を開始します。<br>2023/11/20 17:06:05 ファイルの取り込み中です。[0-10000]<br>2023/11/20 17:06:19 ファイルの取り込み中です。[10000-20000]<br>2023/11/20 17:06:19 データベース更新処理を開始します。<br>2023/11/20 17:06:19 データベースの更新中です。[0-10000]<br>2023/11/20 17:07:04 データベースの更新中です。[0-10000]<br>2023/11/20 17:07:38 データベースの更新中です。[10000-20000]<br>2023/11/20 17:07:38 メール送信処理を開始します。<br>2023/11/20 17:07:38 メール送信処理が完了しました。<br>2023/11/20 17:07:38 メール送信処理が完了しました。 |                                                 |                     |      |   |    |       |             |              |
| 日報PDFの登録                                                                                                    | ファイルを登録                                         |                     |      |   |    |       |             |              |
| 運送業者名+送状番号に {ほか} が付く場合の説明PDFの登録                                                                                                    | ファイルを登録                                         |                     |      |   |    |       |             |              |
| KROSS(日本語サイト) 注文データファイル(ZIP形式)の保存                                                                                                    | 件数8件                                            |                     |      |   |    |       |             |              |
| KIPSS(英語サイト) 注文データファイル(ZIP形式)の保存                                                                                                    | 件数 0 件                                          |                     |      |   |    |       |             | Ţ            |

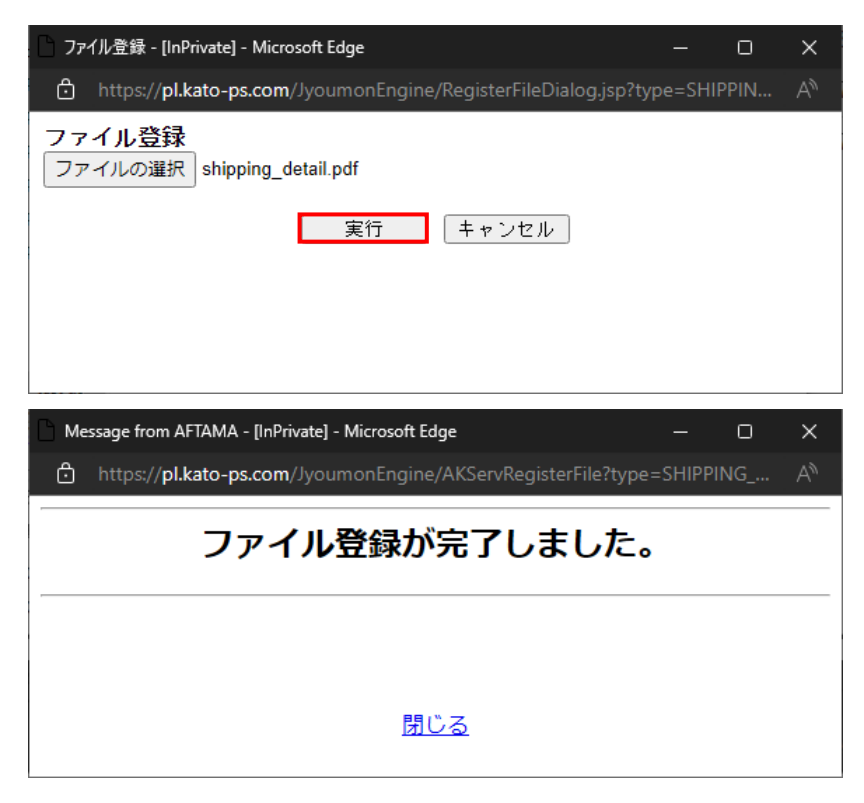

#### (イ) 注文状況の詳細画面に「運送業者と送り状番号の説明書き」へのリンクが追加されていること。

| AP\$ 職場      |            | ð 🗖          | 鱗 к         | ROSS                        |                 | × +                       |                 |                                   |              |                |                          |      |      |        |      |       |            | -       |                    |
|--------------|------------|--------------|-------------|-----------------------------|-----------------|---------------------------|-----------------|-----------------------------------|--------------|----------------|--------------------------|------|------|--------|------|-------|------------|---------|--------------------|
| $\leftarrow$ | С          | 6            | http        | os://pl.kato-ps.co          | m/Jyoum         | onEngine/PostLoginServ    | let?s=1         |                                   |              |                |                          |      | A    | ☆ 🖉    | 3    | \$ 1  | æ          | ~~      | 🚺                  |
| 日本気          | こ入りの1      | インポート        | ) Welc      | ome to AFTAMA               |                 |                           |                 |                                   |              |                |                          |      |      |        |      |       |            | 📋 その他   | のお気に入り             |
| KR           | Q <u>9</u> | <u>ss</u> [] | ₹る<br>【登録社4 | ホーム<br>図書一覧<br>名: ADSテクノロジー | ) パーツ<br>株式会社 3 | マニュアル 検索<br>「登録者: ADSテスター | <del>ታ-</del> ト | ₹ <i>₩</i> ₹7 <i>₩</i> − <i>1</i> | 5            |                |                          |      |      | 全文     | 図書 べ | -ジ 間品 | 価格         | 検索ク     | [ログアウト]<br>リア [詳細] |
|              | - A-2 (B)  | nx.          | TEL         |                             | 042-39          | 1-1221                    |                 |                                   |              |                |                          |      |      |        |      |       |            |         |                    |
|              |            |              | 引当牛         | 2                           |                 |                           |                 |                                   |              |                |                          |      |      |        |      |       |            |         | -                  |
|              |            |              | 引当先         | ם – ۴                       |                 |                           |                 |                                   |              |                |                          |      |      |        |      |       |            |         |                    |
|              |            |              | 23.6th      |                             |                 |                           |                 |                                   |              |                |                          |      |      |        |      |       |            |         | -                  |
|              |            |              | プ州<br>複数伝   | 票同梱                         |                 |                           |                 |                                   |              |                |                          |      |      |        |      |       |            |         | -                  |
|              |            |              |             |                             | -               |                           |                 |                                   |              |                |                          |      |      |        |      |       |            |         | <u>-</u>           |
| 4            | 両情報        | 報            | 形式          |                             | KR              | 0030                      |                 |                                   |              |                |                          |      |      |        |      |       |            |         | -                  |
|              |            |              | 亏偿          |                             | U               |                           |                 |                                   |              |                |                          |      |      |        |      |       |            |         |                    |
| 行账号          | 算是         | 部品账号         | 記문          | 統一品班                        |                 | 部品之                       |                 | 数县                                | 信格           | du#t           | <b>垂骨[a]</b>             | 中荷数  | 中荷碑  | λ 荷予定日 | 电荷日  | 中荷悉号  | 法托费        | 告 運     | ***                |
| 1            | EF         |              | 80.5        | 999-C9601070                | ブレーキフル          |                           | 0427020         | 1                                 | 26,000       | 26,000         | ±±[9]                    | 0    | 1    | ANIZO  |      |       | X2 1/1 III | 1-5 XE. |                    |
| 2            | -          |              |             | 999-C9601060                | KR‡* Þ#         | /µ18L (キャンペーン) 779-70     | 745010          | 3                                 | 21,500       | 64,500         | 0                        | 0    | 3    |        |      |       |            |         |                    |
|              |            |              |             |                             |                 |                           |                 |                                   | 合計           | 90,500         |                          |      |      |        |      |       |            |         |                    |
|              |            |              |             |                             |                 | 閉じる                       |                 |                                   |              |                |                          | 注文   | 内容を印 | 刷する    |      |       |            |         |                    |
|              |            |              |             |                             |                 | ◆ <u>ブライバシーポリ</u>         | <u>v-</u>       |                                   |              | • <u>累</u>     | 約の成立                     | ເວນັ |      |        |      |       |            |         |                    |
|              |            |              |             |                             |                 | ◆ <u>セキュリティポリ</u>         | <u>v-</u>       |                                   |              |                | <ul> <li>送料にご</li> </ul> | 2117 |      |        |      |       |            |         |                    |
|              |            |              |             |                             | • <u>特定</u>     | 2.商取引に関する法律に              | 基づく             | 玉                                 | ◆ <u>運送業</u> | <u> 者名+送</u> 拔 | (番号に (                   | ほか}が | 付く場合 | の説明    |      |       |            |         | Ţ                  |

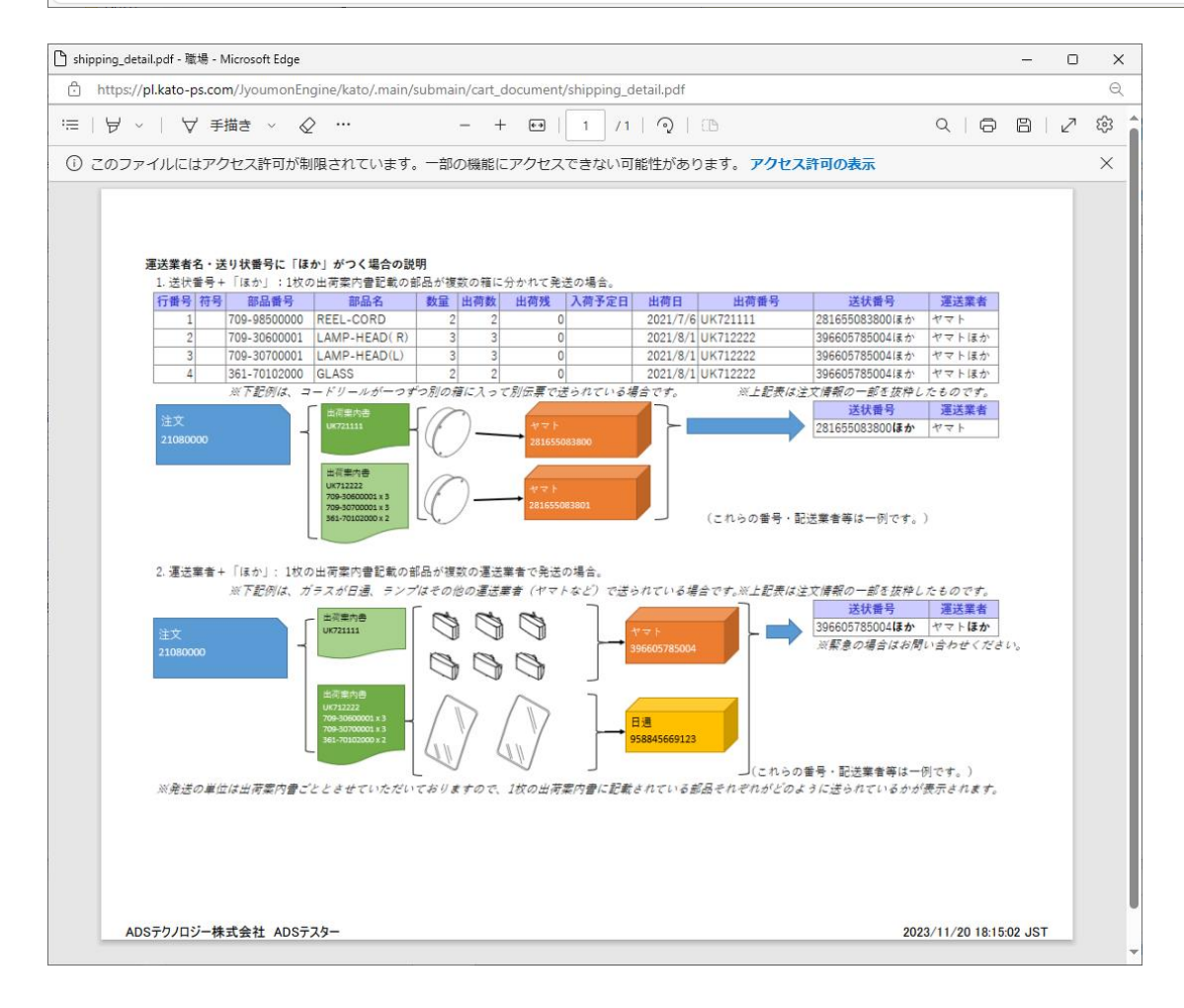

#### (2) 注文状況を代理店単位で表示する

注文状況が代理店単位(ユーザ情報の共有グループ ID 単位)で表示できること。

(ア) 管理ユーザの場合

管理ユーザの場合、すべての注文データが表示されること。

① ユーザ情報の承認ユーザが「Y」のユーザでログインする。

| InPrivate 🔲 🕒 Kanri Tab              | × +           |                              |   |                  |      |     | - 0     | ×     |
|--------------------------------------|---------------|------------------------------|---|------------------|------|-----|---------|-------|
| ← C බ ⊡ https://pl.kato-ps.com/Jyou  |               |                              |   | A <sup>N</sup> ☆ | C)D  | เ∕≞ | @ %     |       |
| Pユ お気に入りのインポート   『 Yelcome to AFTAMA |               |                              |   |                  |      | 1   | 🦰 その他のお | 気に入り  |
|                                      |               |                              |   |                  |      |     |         |       |
| JZ-ZZ                                |               |                              |   |                  |      |     | [0      | グアウト] |
| ユーザ管理 カテゴリ管理 ブックアクセス権 べ              | ージアクセス権 コンテンツ | 更新 ニュース登録 情報更新 ログ システムメンテナンス |   |                  |      |     |         |       |
|                                      |               |                              |   |                  |      |     |         |       |
| 検索<br>ユーザID グループID へッダ               | 「定義識別子<br>    |                              |   |                  |      |     |         |       |
| ユーザ新規追加 チェックしたユーザを削除                 | ログイノ言語制成      |                              |   | £                | 件入替  |     | 全件      | 保存    |
|                                      | システム登録者       | ADMIN                        |   |                  |      |     |         |       |
|                                      | システム登録日時      | 2023-11-20 18:08:14.0        |   |                  |      |     | 追加      | 登録    |
| 1-1件 / 検索一致 全1件                      | <カート利用権限>     |                              |   |                  |      |     |         |       |
| [] []                                | カート           | Y N                          |   | [検索:             | 詰果を口 | ーカル | ファイル    | こ保存]  |
| No.                                  | 価格テーデルバクセム    |                              |   |                  |      |     |         |       |
|                                      | 支給部品依頼書出力 [?] | Y N                          |   |                  |      |     |         |       |
|                                      | 注文処理          | YN                           |   |                  |      |     |         |       |
|                                      | 承認ユーザ [?]     | Y N                          |   |                  |      |     |         |       |
|                                      | 共有グルーブID[?]   | ID_A                         |   |                  |      |     |         |       |
|                                      | <メニュー利用権限>    |                              |   |                  |      |     |         |       |
|                                      | 部品注文書         | Y N                          |   |                  |      |     |         |       |
|                                      | 支給部品依頼書 [?]   | Y N                          |   |                  |      |     |         |       |
|                                      | マニュアル一覧       | T N                          |   |                  |      |     |         |       |
|                                      | < 検索利用権限>     | Y N                          |   |                  |      |     |         |       |
|                                      |               |                              |   |                  |      |     |         |       |
|                                      |               | 保存 閉じる                       |   |                  |      |     |         |       |
|                                      |               |                              |   |                  |      |     |         |       |
|                                      |               | //                           | 6 |                  |      |     |         |       |
|                                      |               |                              |   |                  |      |     |         |       |
|                                      |               |                              |   |                  |      |     |         |       |
|                                      |               |                              |   |                  |      |     |         |       |

# ② すべての注文状況データが表示されること。日本語サイト)

| (学) 職場) (10) 🔲 🌺    | KROSS                               | × +                             |                   |              |                     |                |                  | -    | 0           | ×                   |
|---------------------|-------------------------------------|---------------------------------|-------------------|--------------|---------------------|----------------|------------------|------|-------------|---------------------|
| ← C ŵ ⊡ ht          | ttps://pl.kato-ps.com               | /JyoumonEngine/PostLoginServlet | ?s=1              |              | AN 5                |                | \$ □ \$          | ÷    |             | <b>Q</b>            |
| 🛱 お気に入りのインポート 🗋 Wei | lcome to AFTAMA                     |                                 |                   |              |                     |                |                  | 📋 २० | )他のお気(      | に入り                 |
|                     | ホーム<br>図書一覧<br>1名:A <b>製作所</b> ご登録者 | バーツ マニュアル 検索 か<br>ấ:NIHON       | -1-4-6            |              |                     | 全文<br>[        | 3書 ページ 部品 価      | 格火モ  | [ログ]<br>クリア | <u>アウト]</u><br>[詳細] |
| 🔓 トップ               | キーワードを検索                            | A N                             |                   |              |                     |                |                  |      |             | î                   |
| * 1°                | 状況:                                 | サービス店:                          | 出荷先名:             |              |                     |                |                  |      |             | _                   |
|                     | □ 状況                                | サービス店                           | 出荷先名              | 管理番<br>号     | 注文番号                | 注文月<br>日       | 型式               | 号機   | 出荷日<br>報    |                     |
| ♀ 注文フォーム            | 出荷残                                 | 国際サービスシステム(株)埼玉                 | 国際サービスシステム(株)埼玉   | UT3827<br>96 | 07112123            | 2023/11/<br>20 | KR 0030          | 0    |             |                     |
| 😱 部品注文書             | 出荷済み                                | 功刀自動車(株)                        | 功刀自動車(株)          | UT3827<br>95 | 11201KANTO          | 2023/11/<br>20 | KR10HL2 3910     | 458  | PDF         |                     |
| 48 支給部品依頼書          | 出荷残                                 | 泉自動車工業(株)                       | 泉自動車工業(株)         | UT3827<br>94 | 1201.35160          | 2023/11/<br>20 | KRM13H(M) 5910   | 0    |             |                     |
| ₩ キャンペーン            | 出荷残                                 | (有)信和サービス                       | 太田重機              | UT3827<br>93 | 0201.208            | 2023/11/<br>20 | KRM13H(M)-2 5810 | 726  |             |                     |
| 町 マニュアル一覧           | 出荷残                                 | (有)信和サービス                       | 太田重機              | UT3827<br>92 | 1201.11202          | 2023/11/<br>20 | KR 0030          | 0    |             |                     |
|                     | 出荷残                                 | (株)北野機工                         | (株)北野機工           | UT3827<br>91 | 1300.50527          | 2023/11/<br>20 | HD512-6 22E0     | 0    |             |                     |
|                     | 出荷残                                 | (有)信和サービス                       | (有)信和サービス         | UT3827<br>90 | 0201.207            | 2023/11/<br>20 | KR 0030          | 0    |             |                     |
| 分解要領書               | 出荷残                                 | N X 商事㈱名古屋パーツセンター               | N X 商事㈱名古屋パーツセンター | UT3827<br>89 | 05094               | 2023/11/<br>20 | KR 0030          | 0    |             |                     |
| 🗐 サービス連絡票           | 出荷残                                 | NX商事(株)名古屋北工場                   | 中部工業(株)           | UT3827<br>88 | 235123              | 2023/11/<br>20 | KR 0030          | 0    | PDF         |                     |
| ☐ 補修部品連絡票           | 出荷残                                 | 東菱車輌整備(株)                       | 東菱車輌整備(株)         | UT3827<br>87 | 0310T23204          | 2023/11/<br>20 | HD 0070          | 0    |             |                     |
| □ 部品情報 ▼            | 出荷残                                 | 岡本自工(株)                         | 岡本自工(株)           | UT3827<br>86 | 512-6               | 2023/11/<br>20 | HD512-6 22E0     | 0    | _           | -                   |
|                     |                                     |                                 |                   |              | (1.6元)[[[] (1.6.1)] |                |                  |      |             | -                   |
|                     |                                     | ノライハシーホリシー                      | 者作権・光食についての問合せに   | 500 9        | 1トのこ利用条件            |                |                  |      |             |                     |

Copyright (C) 2013 KATO WORKS CO., LTD. ALL RIGHTS RESERVED.

| (#34) 1 (#34) (#34) (#34 |                                                              |                      |              |            |                |               |        |                 |                    |  |  |  |
|----------------------------------------------------------------------------------------------------|--------------------------------------------------------------|----------------------|--------------|------------|----------------|---------------|--------|-----------------|--------------------|--|--|--|
| < C ⋒ ⊡ ht                                                                                                    | tps://pl.kato-ps.com/JyoumonEngine/PostLo                    | ginServlet?s=1       |              | ٨          | ☆ 2            | ଓ ഥ ረ⊧        | € %    | (               | 0                  |  |  |  |
| 🟳 お気に入りのインボート 📋 Wel                                                                                                    | Icome to AFTAMA                                              |                      |              |            |                |               | 🛅 ह    | の他のお気にフ         | NJ.                |  |  |  |
|                                                                                                    | <u>ホーム</u><br>図書一覧)<br>ズーツ マニュアル 検<br>七名:A製作所ご登録者:NIHON      | 素 <b>カート マルチフレーム</b> |              |            | 全文             | 図書 ページ 部品     | 価格メモ検索 | [ログア:<br>クリア [詳 | <u>うト</u> ]<br>(細] |  |  |  |
| <b>は</b> トップ                                                                                                    | キーワードを検索     ク       状況:     サービス店:                          | 出荷先名:                |              |            |                |               |        |                 | Î                  |  |  |  |
| 🛱 パーツリスト                                                                                                    | 状況 サービス店                                                     | 出荷先名                 | 管理番号         | 注文番号       | 注文月日           | 型式            | 号機     | 出荷日報            |                    |  |  |  |
| ⋧ 注文フォーム                                                                                                    | 出荷残 (株)木村モータース                                               | (株)木村モータース           | QJ11075<br>0 | 0600.56192 | 2023/11/<br>20 | KA-1100R 70A0 | 79     | PDF             |                    |  |  |  |
| ₩ 部品注文書                                                                                                    | 出荷残 (株)加藤製作所 大阪支店                                            | (株) 日本サルベージサービス 滋賀支店 | QJ11074<br>9 | 0600.56191 | 2023/11/<br>20 | KR25H-F2 22A0 | 176    |                 |                    |  |  |  |
| 48 士公部日佐頓書                                                                                                    | 出荷残八光自動車(有)                                                  | 八光自動車(有)             | QJ11074<br>8 | 1301.56070 | 2023/11/<br>20 | KR25H-V8 6710 | 1705   | PDF             |                    |  |  |  |
| 2 又和即加1公积音                                                                                                    | 出荷済み (株)中島自工                                                 | (株)中島自工              | QJ11074<br>7 | 0101.56079 | 2023/11/<br>20 | KR-50H-F 01A0 | 200    | PDF             |                    |  |  |  |
| くぼ キャンペーン                                                                                                    | 出荷済み (株)中島自工                                                 | (株)中島自工              | QJ11074<br>6 | 0101.56078 | 2023/11/<br>20 | KR-50H-F 01A0 | 200    | PDF             |                    |  |  |  |
| 町 マニュアル一覧                                                                                                    | 出荷済み (株)中島自工                                                 | (株)中島自工              | QJ11074<br>5 | 0101.56080 | 2023/11/<br>20 | KR-50H-F 01A0 | 200    | PDF             |                    |  |  |  |
| <b>1) 整備要領書</b>                                                                                                    | 出荷済み 富士工業 (株)                                                | 富士工業(株)              | QJ11074<br>4 | 1000.56096 | 2023/11/<br>20 | KR25H-F 02A0  | 273    | PDF             |                    |  |  |  |
|                                                                                                    | 出荷済み (株)西部川崎                                                 | (株)西部川崎              | QJ11074<br>3 | 0900.56280 | 2023/11/<br>20 | KR-50H-F 01A0 | 127    | PDF             |                    |  |  |  |
| []] <b>分</b> 解要頑着                                                                                                    | 出荷残 富士工業(株)                                                  | 富士工業(株)              | QJ11074<br>2 | 0310.56361 | 2023/11/<br>20 | KR-50H-F 11A0 | 1061   |                 |                    |  |  |  |
| 📄 サービス連絡票                                                                                                    | 出荷残 柳井自動車(株)                                                 | 柳井自動車(株)             | QJ11074<br>1 | 1300.56180 | 2023/11/<br>20 | KR-50H-F 01A0 | 486    |                 |                    |  |  |  |
| ☐ 補修部品連絡票                                                                                                    | 出荷済み (株)加藤製作所 名古屋支店                                          | (株)加藤製作所 名古屋支店       | QJ11074<br>0 | 0500.51361 | 2023/11/<br>20 | KR 0030       | 0      | PDF             |                    |  |  |  |
|                                                                                                    | 出荷済み サイシン建機                                                  | サイシン建機               | QJ11073      | 1300.56183 | 2023/11/<br>17 | KR80H-FM 18A0 | 5005   | PDF             | Ŧ                  |  |  |  |
|                                                                                                    | プライバシ                                                        | ーポリシー 著作権・免責について お問  | 合せについて       | サイトのご利用条件  |                |               |        |                 |                    |  |  |  |
|                                                                                                    | Copyright (C) 2013 KATO WORKS CO., LTD. ALL RIGHTS RESERVED. |                      |              |            |                |               |        |                 |                    |  |  |  |

## 英語サイト)

| () 職場) (1) 【 (1) KIPSS      | ×                     | +                        |                               |               |            |                |                  |              | -                       |              | ×   |
|-----------------------------|-----------------------|--------------------------|-------------------------------|---------------|------------|----------------|------------------|--------------|-------------------------|--------------|-----|
| ← C ŵ ♠ https://p           | ato-ps.com/JyoumonEng | gine/PostLoginServlet?s= | =1                            |               | A          | ☆ [            | 3 4 4            | ^= @         | ~~                      | 🥊            |     |
| C→ お気に入りのインポート 🎦 Welcome to | AFTAMA                |                          |                               |               |            |                |                  |              | 🛅 その                    | 他のお気に入       | IJ  |
| KIPSS, Back Home            | Book Parts M          | lanual Result Cart       | Multiframe                    |               |            | Fulltext       | Book Page Part   | INVT N       | /lemo                   | [Logoi       | ut] |
| Company : A                 | 眄 Name: NIHON         |                          |                               |               |            | l              |                  | Search       | Clear                   | [Advance     | :d] |
| 습 тор                       | Search Keyword        | م [                      |                               |               |            |                |                  |              |                         |              | î   |
| 🍅 Parte List                | Status:               | Order in charge:         | Company:                      |               |            |                |                  |              |                         |              |     |
| Order Form                  | Status Order in       | n charge                 | Company                       | Receipt<br>No | Order No   | Order<br>Date  | Model            | Serial<br>No | Shippin<br>g advic<br>e | Downlo<br>ad |     |
|                             | Remain 国際サ・<br>ing 玉  | - ビスシステム(株)埼             | 国際サービスシステム(株)埼<br>玉           | UT382<br>796  |            | 2023/1<br>1/20 | KR 0030          | 0            |                         |              |     |
|                             | Comple 功刀自<br>ted     | 動車(株)                    | 功刀自動車(株)                      | UT382<br>795  | 本日発送追加分    | 2023/1<br>1/20 | KR10HL2 3910     | 458          | PDF                     |              |     |
| <b>⊊</b> ∯≑ Special         | Remain<br>ing 泉自動!    | 車工業(株)                   | 泉自動車工業(株)                     | UT382<br>794  |            | 2023/1<br>1/20 | KRM13H(M) 5910   | 0            |                         |              |     |
| 🗊 Manual Table              | Remain (有)<br>ing     | 信和サービス                   | 太田重機                          | UT382<br>793  |            | 2023/1<br>1/20 | KRM13H(M)-2 5810 | 726          |                         | .I           |     |
| Service Manual              | Remain (有)<br>ing     | 信和サービス                   | 太田重機                          | UT382<br>792  |            | 2023/1<br>1/20 | KR 0030          | 0            |                         | .I.          |     |
| N Overbaul Manual           | Remain (株):<br>ing    | 北野機工                     | (株)北野機工                       | UT382<br>791  |            | 2023/1<br>1/20 | HD512-6 22E0     | 0            |                         |              |     |
|                             | Remain (有)f<br>ing    | 信和サービス                   | (有)信和サービス                     | UT382<br>790  |            | 2023/1<br>1/20 | KR 0030          | 0            |                         | L.           |     |
| Service Bulletin            | Remain NX商<br>ing —   | 事㈱名古屋パーツセンタ              | N X 商事㈱名古屋パーツセンタ<br>ー         | UT382<br>789  |            | 2023/1<br>1/20 | KR 0030          | 0            |                         |              |     |
| Parts Information           | Remain NX商<br>ing     | 事(株)名古屋北工場               | 中部工業(株)                       | UT382<br>788  | 本日発送       | 2023/1<br>1/20 | KR 0030          | 0            | PDF                     |              |     |
| Parts Bulletin              | Remain<br>ing         | 輌整備(株)                   | 東菱車輌整備(株)                     | UT382<br>787  |            | 2023/1<br>1/20 | HD 0070          | 0            |                         |              |     |
| 🛃 Download 🔹                | Remain 圖太自<br>∢       | ⊤ (株)                    | 岡本白丁 (株)                      | UT382         | 一括出荷       | 2023/1         | HD512-6 22E0     | ٥            |                         |              | *   |
|                             |                       | privacy policy           | About copyrights About in     | iquiries S    | Sitepolicy |                |                  |              |                         |              |     |
|                             |                       | Copyright (C) 2          | 2013 KATO WORKS CO., LTD. ALL | RIGHTS RE     | SERVED.    |                |                  |              |                         |              |     |

# (イ) 一般ユーザの場合

一般ユーザの場合、共有グループ ID が同じユーザの注文が表示されること。

① ユーザ情報の承認ユーザが「N」のユーザでログインする。

| 👔 InPrivate 🗖 🗅 Kanri Tab x +                                                                                                    | - 0 X              |
|----------------------------------------------------------------------------------------------------|--------------------|
| ← C 🙃 Ĉ https://pl.kato-ps.com/JyoumonEngine/AKPostLoginServlet?s=1                                                                                                    |                    |
| 〔コ お気に入りのインポート   🕒 Welcome to AFTAMA                                                                                                    | 🔭 その他のお気に入り        |
| 1X-27C                                                                                                    | [ログアウト]            |
| ユーザ管理 カテゴリ管理 ブックアクセス権 ページアクセス権 コンテンツ更新 ニュース登録 情報更新 ログ システムメンテナンス                                                                                                    |                    |
|                                                                                                    |                    |
| 検索     ユーザID     グルーブID     ヘッダ定義識別子       「##5#2*010     ゲルーブID     ヘッダ定義識別子                                                                                                    | <b>全件入费</b> 全件保存   |
| ユーワ新規追加     チェックしたユーワを削除     の* (7)言語制限     システム登録者     ADMIN       システム登録日時     2023-11-20 18:08:14.0     システム登録日時                                                                                                    | 道加全錄               |
| 1 - 2件 / 検索一致 全2件         []         No. ✓       1 - グリロ ヘッダ定義認知         1 △ ADSTESTER A1         2 △ ADSMONITOR TEST         ADSMONITOR TEST         ✓         ✓         ✓         ✓         ✓         ✓         ✓         ✓         ✓         ✓         ✓         ✓         ✓         ✓         ✓         ✓         ✓         ✓         ✓         ✓         ✓         ✓         ✓         ✓         ✓         ✓         ✓         ✓         ✓         ✓         ✓         ✓         ✓         ✓         ✓         ✓         ✓         ✓         ✓         ✓         ✓         ✓         ✓         ✓         ✓         ✓         ✓ | [検索結果をローカルファイルに保存] |

- ② ユーザ情報の共有グループ ID が同じユーザの注文が表示されること。
  - ・ aftama からの注文(管理番号が数字 8 桁)
    - 共有グループ ID が同じユーザの注文
  - FAX などの aftama 以外からの注文(管理番号の先頭が U・F・Q・E)
     共有グループ ID が同じユーザの得意先コードの注文

日本語サイト)

|                        | KROSS            | × +                                      |                 |             |            |                  |     | - 0       | ×      |
|------------------------|------------------|------------------------------------------|-----------------|-------------|------------|------------------|-----|-----------|--------|
|                        | ttps://pl.kato-p | s.com/JyoumonEngine/PostLoginServlet?s=1 |                 |             | A* 🖒       | 2 4 0            | € @ | ··· 😵     | - 📀    |
| P⊇ お気に入りのインポート □ P1 We | lcome to AFTAM   | A                                        |                 |             |            |                  | l f | その他のお     | 気に入り   |
|                        |                  |                                          |                 |             |            | ▲★ 図書 パー※ 割      | 日価格 | <br>√∓[[] | /ቫንሳኑነ |
|                        |                  | 一覧 バーツ マニュッル 横索 <u>フート</u>               | ZN77V-L         |             |            |                  |     | 検索クリア     |        |
|                        | 1日:AD37971       |                                          |                 |             |            | L                |     |           |        |
| 🔓 トップ 🧴                | キーワード            | を検索                                      |                 |             |            |                  |     |           | Î      |
| AL IN MILTER           | 状況:              | 出荷先名:                                    |                 |             |            |                  |     |           |        |
|                        | 状況               | 出荷先名                                     | 管理番号            | 注文番号        | 注文月日       | 型式               | 号機  | 出荷日韓      | 反      |
| ₩ 注文フォーム               | 出荷済み             | 内宮運輸機工(株)車両部                             | UT382765        | 6943        | 2023/11/20 | KRM13H(M)-3 7810 | 250 | PDF       |        |
|                        | 出荷済み             | 内宮運輸機工(株)車両部                             | UT382757        | 6946        | 2023/11/20 | KR25H-V8 6710    | 648 | PDF       |        |
| 🔑 部品注文書                | 出荷残              | 道東運搬機(株)                                 | 23112687        | 0100-58055  | 2023/11/20 | HD512V 02E0      | 0   |           |        |
| 48 士经部中选档書             | 出荷残              | 大成実業(株)                                  | 23112684        | 0100-58054  | 2023/11/20 | KR70H-L 5210     | 0   |           |        |
| 文和即面似棋音                | 出荷済み             | 南北海道チーゼル工業(株)                            | 23112681        | 0100-58053  | 2023/11/20 | KR-65H 0310      | 0   | PDF       |        |
| ≤● キャンペーン              | 出荷済み             | 大成実業(株)                                  | 23112680        | 0100-58052  | 2023/11/20 | KR 0030          | 0   | PDF       |        |
|                        | 出荷済み             | 北海道運搬機(株) 苫小牧本店                          | 23112677        | 0100-58051  | 2023/11/20 | KR25H-V8 6710    | 0   | PDF       |        |
| 11 マニュアル一覧             | 出荷済み             | NAL TEC                                  | 23112675        | 0100-58050  | 2023/11/20 | KRM13H(M) 5910   | 0   | PDF       |        |
|                        | 出荷済み             | (株)中島自工                                  | 23112664        | 0100-58049  | 2023/11/20 | KR75H 6910       | 0   | PDF       |        |
| ●●● 整備要領書              | 出荷済み             | 北海道運搬機(株) 苫小牧本店                          | 23112644        | 0100-58048  | 2023/11/20 | KR75H 6910       | 0   | PDF       |        |
| S11 分解要領書              | 出荷済み             | 函館運搬機整備(株)                               | 23112457        | 0100-58046  | 2023/11/18 | SW 0060          | 0   | PDF       |        |
|                        | 出荷済み             | 三友建機(株)                                  | 23112448        | 0100-58045  | 2023/11/18 | KRM25H-F 07A0    | 0   | PDF       |        |
| 📄 サービス連絡票              | 出荷残              | 大成実業(株)                                  | UT382685        | 0100-55195  | 2023/11/17 | KR 0030          | 0   |           |        |
|                        | 出荷残              | 内宮運輸機工(株)車両部                             | UT382684        | 6310        | 2023/11/17 | KA3000R 7410     | 88  |           |        |
| ☐ 補修部品連絡票              | 出荷済み             | 大成実業(株)                                  | UT382674        | 0100-55192  | 2023/11/17 | KR 0030          | 0   | PDF       |        |
| 目 部品情報 →               | 出荷残              | 大成美業(株)                                  | 23112427        | 0100-58044  | 2023/11/17 | KA5160 8030      | 0   |           |        |
|                        |                  | プライバシーポリシー ま                             | 著作権・免責について お問合t | せについて サイトのこ | 〔利用条件      |                  |     |           |        |

Copyright (C) 2013 KATO WORKS CO., LTD. ALL RIGHTS RESERVED.

| (新 職場) 1 <sup>2</sup>                                                                                                    |                                            |                                |                                   |            |                   |      | -                       | D          | ×                   |
|----------------------------------------------------------------------------------------------------|--------------------------------------------|--------------------------------|-----------------------------------|------------|-------------------|------|-------------------------|------------|---------------------|
| ← C ⋒ ⊡ https://pl.kato-ps.com/JyoumonEngine/PostL                                                                                                    | ginServlet?s=1                             |                                |                                   | AN 🏠       | 2 ¢ ()            | ć= @ | ~                       |            | 0                   |
| 🛱 お気に入りのインボート 📋 Welcome to AFTAMA                                                                                                    |                                            |                                |                                   |            |                   |      | <u>ຄ</u> <del>2</del> 0 | 他のお気       | に入り                 |
| KRQSS         反る         木ーム         図書一覧         パーツ         てユ176           ご雪録社名:         ADSテクノロジー株式会社ご登録者:         ADSテクノロジー株式会社ご登録者:         ADSFクノロジー株式会社ご登録者:         ADSFクノロジー株式会社:         ADSFクノロジー株式会社:         ADSFクノロジー株式会社:         ADSFクノロジー         ADSFクノロジー         ADSFクノ | 索 カート <del>マルチフレーム</del><br><b>フ</b> ー     |                                |                                   |            | 全文     図書     ページ | 部品価格 | バモ<br>検索                | [ログ<br>クリア | <u>アウト]</u><br>[詳細] |
| ☆ トップ<br>「 キーワードを検索 ♪<br>#毎: ●                                                                                                    |                                            |                                |                                   |            |                   |      |                         |            | Î                   |
| パーツリスト     状況 出荷先名                                                                                                    |                                            | 管理番号                           | 注文番号                              | 注文月日       | 型式                | 号機   | 出                       | 荷日報        | ıl                  |
| ☆ 注文フォーム 出荷済み 大成実業(株)                                                                                                    |                                            | QJ108841                       | 0100.56090                        | 2023/05/08 | HD512-7 52E0      | 5551 |                         |            | 4                   |
| 🛺 部品注文書                                                                                                    |                                            |                                |                                   |            |                   |      |                         |            |                     |
| 48 支給部品依賴書                                                                                                    |                                            |                                |                                   |            |                   |      |                         |            |                     |
| <b>第1</b> 年 キャンペーン                                                                                                    |                                            |                                |                                   |            |                   |      |                         |            |                     |
| 町 マニュアル一覧                                                                                                    |                                            |                                |                                   |            |                   |      |                         |            |                     |
| ■ 整備要領書                                                                                                    |                                            |                                |                                   |            |                   |      |                         |            |                     |
| 分解要領書                                                                                                    |                                            |                                |                                   |            |                   |      |                         |            |                     |
| 目 サービス連絡票                                                                                                    |                                            |                                |                                   |            |                   |      |                         |            |                     |
| ☐ 補修部品連絡票                                                                                                    |                                            |                                |                                   |            |                   |      |                         |            |                     |
| ≘ 部品情報 →                                                                                                    |                                            |                                |                                   |            |                   |      |                         |            | +                   |
| プライバ                                                                                                    | ーポリシー 著作権・免責に<br>opyright (C) 2013 KATO WC | こついて お問合せ<br>DRKS CO., LTD. AL | について サイトのごれ<br>L RIGHTS RESERVED. | 利用条件       |                   |      |                         |            |                     |

# 英語サイト)

| 武場     「     」     「     」     「     」     「     」     「     」     「     」     」     」     「     」     」     」     「     」     」     」     」     「     」     」     」     」     」     」     」     」     」     」     」     」     」     」     」     」     」     」     」     」     」     」     」     」     」     」     」     」     」     」     」     」     」     」     」     」     」     」     」     』     』     』     』     』     』     』     』     』     』     』     』     』     』     』     』     』     』     』     』     』     』     』     』     』     』     』     』     』     』     』     』     』     』     』     』     』     』     』     』     』     』     』     』     』     』     』     』     』     』     』     』     』     』     』     』     』     』     』     』     』     』     』     』     』     』     』     』     』     』     』     』     』     』     』     』     』     』     』     』     』     』     』     』     』     』     』     』     』     』     』     』     』     』     』     』     』     』     』     』     』     』     』     』     』     』     』     』     』     』     』     』     』     』     』     』     』     』     』     』     』     』     』     』     』     』     』     』     』     』     』     』     』     』     』     』     』     』     』     』     』     』     』     』     』     』     』     』     』     』     』     』     』     』     』     』     』     』     』     』     』     』     』     』     』     』     』     』     』     』     』     』     』     』     』     』     』     』     』     』     』     』     』     』     』     』     』     』     』     』     』     』     』     』     』     』     』     』     』     』     』     』     』     』     』     』     』     』     』     』     』     』     』     』     』     』     』     』     』     』     』     』     』     』     』     』     』     』     』     』     』     』     』     』     』     』     』     』     』     』     』     』     』     』     』     』     』     』     』     』     』     』     』     』     』     』     』     』     』     』     』     』     』     』     』     』     』     』     』     』     』     』     』     』      』     』 | × +                                              |                    |                      |            |                    |           | -                | o ×        |
|----------------------------------------------------------------------------------------------------|--------------------------------------------------|--------------------|----------------------|------------|--------------------|-----------|------------------|------------|
| ← C ŵ ♠ https://p                                                                                                    | I.kato-ps.com/JyoumonEngine/PostLoginServlet?s=1 |                    |                      | A          | ☆ 🛛 🗘              | () {≐     | ÷ 1              | ça 🍫       |
| CD お気に入りのインボート 「Ph Welcome to                                                                                                    | o AFTAMA                                         |                    |                      |            |                    |           |                  | その他のお気に入り  |
|                                                                                                    |                                                  |                    |                      | 1          | Fulltaxt Bask Base | Dort IN   | VT Mama          | florout    |
|                                                                                                    | Book Parts Manual Result Cart Mu                 | ltiframe           |                      |            |                    |           | Search C         |            |
| Company : AE                                                                                                    | OSテクノロジー株式会社 Name: ADSテスター                       |                    |                      |            | L                  |           |                  | [Advanced] |
| 슈 тор                                                                                                    | Search Keyword                                   |                    |                      |            |                    |           |                  |            |
|                                                                                                    | Status: Company:                                 |                    |                      |            |                    |           |                  |            |
| 🛱 Parts List                                                                                                    | Status Company                                   | Receipt No         | Order No             | Order Date | Model              | Serial No | Shipping a dvice | Download   |
| 🙀 Order Form                                                                                                    | Completed 内宮運輸機工(株)車両部                           | UT382765           | 本日発送                 | 2023/11/20 | KRM13H(M)-3 7810   | 250       | PDF              |            |
| -                                                                                                    | Completed 内宮運輸機工(株)車両部                           | UT382757           | 本日発送                 | 2023/11/20 | KR25H-V8 6710      | 648       | PDF              |            |
| Order Status                                                                                                    | Remaining 道東運搬機(株)                               | 23112687           |                      | 2023/11/20 | HD512V 02E0        | 0         |                  |            |
| COE Special                                                                                                    | Remaining 大成実業(株)                                | 23112684           |                      | 2023/11/20 | KR70H-L 5210       | 0         |                  |            |
| Special                                                                                                    | Completed 南北海道ヂーゼル工業(株)                          | 23112681           | 本日出荷                 | 2023/11/20 | KR-65H 0310        | 0         | PDF              |            |
| Manual Table                                                                                                    | Completed 大成実業(株)                                | 23112680           | 空便本日出荷               | 2023/11/20 | KR 0030            | 0         | PDF              |            |
|                                                                                                    | Completed 北海道運搬機(株) 苫小牧本店                        | 23112677           | 本日出荷                 | 2023/11/20 | KR25H-V8 6710      | 0         | PDF              |            |
| Service Manual                                                                                                    | Completed NAL TEC                                | 23112675           | 本日出荷                 | 2023/11/20 | KRM13H(M) 5910     | 0         | PDF              |            |
|                                                                                                    | Completed (株)中島自工                                | 23112664           | 本日出荷                 | 2023/11/20 | KR75H 6910         | 0         | PDF              |            |
| Overhaul Manual                                                                                                    | Completed 北海道運搬機(株) 苫小牧本店                        | 23112644           | 本日出荷 航空便             | 2023/11/20 | KR75H 6910         | 0         | PDF              |            |
| E Service Bulletin                                                                                                    | Completed 函館運搬機整備(株)                             | 23112457           | 空便                   | 2023/11/18 | SW 0060            | 0         | PDF              |            |
|                                                                                                    | Completed 三友建機(株)                                | 23112448           |                      | 2023/11/18 | KRM25H-F 07A0      | 0         | PDF              |            |
| Parts Information                                                                                                    | Remaining 大成実業(株)                                | UT382685           |                      | 2023/11/17 | KR 0030            | 0         |                  | . <b></b>  |
| _                                                                                                    | Remaining 内宮運輸機工(株)車両部                           | UT382684           |                      | 2023/11/17 | KA3000R 7410       | 88        |                  |            |
| Parts Bulletin                                                                                                    | Completed 大成実業(株)                                | UT382674           |                      | 2023/11/17 | KR 0030            | 0         | PDF              |            |
| L∎_ Download ▼                                                                                                    | Remaining 大成実業(株)<br>∢ ●                         | 23112427           | 803.1.0.1 空便         | 2023/11/17 | KA5160 8030        | 0         |                  |            |
|                                                                                                    | privacy policy Abo                               | ut copyrights Ab   | out inquiries Sitepo | olicy      |                    |           |                  |            |
|                                                                                                    | Copyright (C) 2013 K/                            | ATO WORKS CO., LTE | ). ALL RIGHTS RESERV | ED.        |                    |           |                  |            |

# (3) 注文明細(Excel)の出力

KIPSS(英語サイト)の注文状況画面にて、「注文明細(Excel)」が出力できること。

| (辨職) () 【 (KIPSS)            | × +                                               |                     |                      |            |                    |           | -                   | D         | ×       |
|------------------------------|---------------------------------------------------|---------------------|----------------------|------------|--------------------|-----------|---------------------|-----------|---------|
| ← C ŵ ☆ https://p            | ol.kato-ps.com/JyoumonEngine/PostLoginServlet?s=1 |                     |                      | A٩         | ☆ 🛛 🗘              | () (≐     | ( <u></u>           | ç         | •       |
| CD お気に入りのインポート 🏼 🎦 Welcome t | o AFTAMA                                          |                     |                      |            |                    |           | 1                   | その他のお気    | 気に入り    |
|                              | Park Data Manual Davit Cart                       | luttiframa          |                      |            | Fulltext Book Page | e Part IN | IVT Memo            |           | _ogout] |
|                              | BUOK Parts Manual Result Can Manual Cont          | lutinarie           |                      |            |                    |           | Search C            | lear [Adv | anced]  |
|                              |                                                   |                     |                      |            |                    |           |                     |           | _       |
| 🔂 ТОР                        | Search Keyword                                    |                     |                      |            |                    |           |                     |           |         |
| 🍅 Parts List                 | Status: Company:                                  |                     |                      |            |                    |           |                     |           | _ !     |
|                              | Status Company                                    | Receipt No          | Order No             | Order Date | Model              | Serial No | Shipping a<br>dvice | Downloa   | ad      |
| 🙀 Order Form                 | Completed 内宮運輸機工(株)車両部                            | UT382765            | 本日発送                 | 2023/11/20 | KRM13H(M)-3 7810   | 250       | PDF                 |           |         |
|                              | Completed 内宮運輸機工(株)車両部                            | UT382757            | 本日発送                 | 2023/11/20 | KR25H-V8 6710      | 648       | PDF                 |           | 1       |
| Order Status                 | Remaining 道東運搬機(株)                                | 23112687            |                      | 2023/11/20 | HD512V 02E0        | 0         |                     |           |         |
| CAE Special                  | Remaining 大成実業(株)                                 | 23112684            |                      | 2023/11/20 | KR70H-L 5210       | 0         |                     |           |         |
| All opecial                  | Completed 南北海道ヂーゼル工業(株)                           | 23112681            | 本日出荷                 | 2023/11/20 | KR-65H 0310        | 0         | PDF                 | . 💶       |         |
| Manual Table                 | Completed 大成実業(株)                                 | 23112680            | 空便本日出荷               | 2023/11/20 | KR 0030            | 0         | PDF                 | . 💶       |         |
|                              | Completed 北海道運搬機(株) 苫小牧本店                         | 23112677            | 本日出荷                 | 2023/11/20 | KR25H-V8 6710      | 0         | PDF                 | . 💶       |         |
| Service Manual               | Completed NALTEC                                  | 23112675            | 本日出荷                 | 2023/11/20 | KRM13H(M) 5910     | 0         | PDF                 | . 💶       |         |
|                              | Completed (株)中島自工                                 | 23112664            | 本日出荷                 | 2023/11/20 | KR75H 6910         | 0         | PDF                 | - 💶       |         |
| Uverhaul Manual              | Completed 北海道運搬機(株) 苫小牧本店                         | 23112644            | 本日出荷 航空便             | 2023/11/20 | KR75H 6910         | 0         | PDF                 | - 💶       |         |
| E Service Bulletin           | Completed 函館運搬機整備(株)                              | 23112457            | 空便                   | 2023/11/18 | SW 0060            | 0         | PDF                 | - 💶       |         |
|                              | Completed 三友建機(株)                                 | 23112448            |                      | 2023/11/18 | KRM25H-F 07A0      | 0         | PDF                 | - 💶       |         |
| Parts Information            | Remaining 大成実業(株)                                 | UT382685            |                      | 2023/11/17 | KR 0030            | 0         |                     |           |         |
| _                            | Remaining 内宮運輸機工(株)車両部                            | UT382684            |                      | 2023/11/17 | KA3000R 7410       | 88        |                     |           |         |
| Parts Bulletin               | Completed 大成実業(株)                                 | UT382674            |                      | 2023/11/17 | KR 0030            | 0         | PDF                 |           |         |
| . Download                   | Remaining 大成実業(株)                                 | 23112427            | 803.1.0.1 空便         | 2023/11/17 | KA5160 8030        | 0         |                     | _         |         |
|                              |                                                   |                     |                      |            |                    |           |                     |           | •       |
|                              | privacy policy Ab                                 | out copyrights Abo  | out inquiries Sitepo | olicy      |                    |           |                     |           |         |
|                              | Copyright (C) 2013                                | KATO WORKS CO., LTD | . ALL RIGHTS RESERV  | ED.        |                    |           |                     |           |         |

| (33) 職場                    | × +                                                                |                |                      |                      |                  |           | -                | o x                       | 1        |
|----------------------------|--------------------------------------------------------------------|----------------|----------------------|----------------------|------------------|-----------|------------------|---------------------------|----------|
| ← C ŵ https://p            | l.kato-ps.com/JyoumonEngine/PostLoginServlet?s=1                   |                |                      | A 🗘                  | 2 & 中            | € @       | <u>↓</u> 9       | ça 🏹                      | 5        |
| 🛱 お気に入りのインポート 📋 Welcome to | AFTAMA                                                             |                |                      | ダウンロード               |                  | e q       | s? 🗈             | その他のお気に入り                 | J        |
| Back Home<br>Company : AD  | Book Parts Manual Result Cart Muttifr<br>Sテクノロラー株式会社 Name: ADSテスター | ame            |                      | 区 UT38276<br>ファイルを開く | 5.xlsx           |           | ∍mo<br>∫ C       | [Logout<br>lear [Advanced | t]<br>d] |
| 🔂 тор                      | Search Keyword P<br>Status: Company:                               |                |                      |                      |                  |           |                  | ĺ                         | Î        |
| 🔅 Parts List               | Status Company                                                     | Receipt No     | Order No             | Order Date           | Model            | Serial No | Shipping a dvice | Download                  | ľ        |
| 🕁 Order Form               | Completed 内宮運輸機工(株)車両部                                             | UT382765       | 本日発送                 | 2023/11/20           | KRM13H(M)-3 7810 | 250       | PDF              |                           |          |
|                            | Completed 内宮運輸機工(株)車両部                                             | UT382757       | 本日発送                 | 2023/11/20           | KR25H-V8 6710    | 648       | PDF              |                           |          |
| 💭 Order Status             | Remaining 道東運搬機(株)                                                 | 23112687       |                      | 2023/11/20           | HD512V 02E0      | 0         |                  |                           |          |
| CRE Special                | Remaining 大成実業(株)                                                  | 23112684       |                      | 2023/11/20           | KR70H-L 5210     | 0         |                  |                           |          |
| The opecial                | Completed 南北海道ヂーゼル工業(株)                                            | 23112681       | 本日出荷                 | 2023/11/20           | KR-65H 0310      | 0         | PDF              |                           |          |
| 🔝 Manual Table             | Completed 大成実業(株)                                                  | 23112680       | 空便本日出荷               | 2023/11/20           | KR 0030          | 0         | PDF              |                           |          |
|                            | Completed 北海道運搬機(株) 苫小牧本店                                          | 23112677       | 本日出荷                 | 2023/11/20           | KR25H-V8 6710    | 0         | PDF              |                           |          |
| Service Manual             | Completed NAL TEC                                                  | 23112675       | 本日出荷                 | 2023/11/20           | KRM13H(M) 5910   | 0         | PDF              |                           |          |
|                            | Completed (株)中島自工                                                  | 23112664       | 本日出荷                 | 2023/11/20           | KR75H 6910       | 0         | PDF              |                           |          |
| Overnaul Manual            | Completed 北海道運搬機(株) 苫小牧本店                                          | 23112644       | 本日出荷 航空便             | 2023/11/20           | KR75H 6910       | 0         | PDF              |                           |          |
| E Service Bulletin         | Completed 函館運搬機整備(株)                                               | 23112457       | 空便                   | 2023/11/18           | SW 0060          | 0         | PDF              |                           |          |
|                            | Completed 三友建機(株)                                                  | 23112448       |                      | 2023/11/18           | KRM25H-F 07A0    | 0         | PDF              |                           |          |
| Parts Information          | Remaining 大成実業(株)                                                  | UT382685       |                      | 2023/11/17           | KR 0030          | 0         |                  |                           |          |
|                            | Remaining 内宮運輸機工(株)車両部                                             | UT382684       |                      | 2023/11/17           | KA3000R 7410     | 88        |                  |                           |          |
| Parts Bulletin             | Completed 大成実業(株)                                                  | UT382674       |                      | 2023/11/17           | KR 0030          | 0         | PDF              |                           |          |
|                            | Remaining 大成実業(株)                                                  | 23112427       | 803.1.0.1 空便         | 2023/11/17           | KA5160 8030      | 0         |                  | ·                         | ٣        |
| Let bowmould               |                                                                    |                |                      |                      |                  |           |                  |                           | -        |
|                            | privacy policy About                                               | copyrights Abo | out inquiries Sitepo | olicy                |                  |           |                  |                           |          |

Copyright (C) 2013 KATO WORKS CO., LTD. ALL RIGHTS RESERVED.

|                                                   | ダ 😓 🖶 ≂ UT382765… • උの PG | C に保存済み ~ ク 検索          |              | 與那嶺大輔 斜為 | ∅ – □ × |  |  |
|---------------------------------------------------|---------------------------|-------------------------|--------------|----------|---------|--|--|
| ファイル ホーム 挿入 ページレイアウト 数式 データ 校閲 表示 自動化 開発 アドイン ヘルプ |                           |                         |              |          |         |  |  |
| A1 $\checkmark$ : $\times \checkmark f_x$ UT382   | 2765                      |                         |              |          | ~       |  |  |
| А                                                 | В                         | С                       | D            | E        | F 🋔     |  |  |
| 1 UT382765                                        | ]                         | 03228                   | 内宮運輸機工(株)車両部 |          |         |  |  |
| 2 本日発送                                            |                           |                         |              |          |         |  |  |
| 3                                                 |                           |                         |              |          |         |  |  |
| 4 7810                                            | KRM13H(M)-3               |                         |              |          |         |  |  |
| 5                                                 | 174 50005 40              |                         |              | 4750     | 4750    |  |  |
| 6 -                                               | 471-52035-10              | PLATE NAME (WINCH MAIN) | 1            | 1750     | 1750    |  |  |
| 7 -                                               | 471-52030-10              | PLATE NAME (WINCH SUB)  | 1            | 1750     | 1750    |  |  |
| 0 -                                               | 351-52041-10              | FLATE-MAINE (DERRICK)   | 1            | 1750     | 1/50    |  |  |
| 10                                                |                           |                         |              |          |         |  |  |
| 11                                                |                           |                         |              |          |         |  |  |
| 12                                                |                           |                         |              |          |         |  |  |
| 13                                                |                           |                         |              |          |         |  |  |
| 14                                                |                           |                         |              |          |         |  |  |
| 15                                                |                           |                         |              |          |         |  |  |
| 16                                                |                           |                         |              |          |         |  |  |
| 17                                                |                           |                         |              |          |         |  |  |
| 18                                                |                           |                         |              |          |         |  |  |
| 19                                                |                           |                         |              |          |         |  |  |
| 20                                                |                           |                         |              |          |         |  |  |
| 21                                                |                           |                         |              |          |         |  |  |
| 22 OrderInfo +                                    |                           |                         |              | : 1      |         |  |  |
| 准備完了 図 パンアクセンドリティ:問題ありません                         |                           |                         |              |          | + 100%  |  |  |

## メンテナンス復旧作業

#### (1) 死活監視

死活監視処理を ON にします。

① 死活監視サーバ (dev1.aftama.net) の設定ファイルを復元します。

cd /home/aftama/AftamaBin/AftamaAliveMonitor/conf

mv servers.json.20231120.bk servers.json

## (2) サイト自動復旧

サイト自動復旧処理を ON にします。

crontab 設定のサイト自動復旧処理のコメントアウトを解除します。

【root ユーザの crontab 設定】

| #8,18,28,38,48,58                          | * | * | * | * | /root/auto/AftamaAutoRestart.sh | /var/run/tomcat/tomcat.pid | >> |  |  |
|--------------------------------------------|---|---|---|---|---------------------------------|----------------------------|----|--|--|
| /root/auto/logs/AftamaAutoRestart.log 2>&1 |   |   |   |   |                                 |                            |    |  |  |

 $\downarrow \downarrow \downarrow \downarrow$ 

```
8,18,28,38,48,58 * * * * /root/auto/AftamaAutoRestart.sh /var/run/tomcat/tomcat.pid >> /root/auto/logs/AftamaAutoRestart.log 2>&1
```

## (3) 工事中画面

#### ログイン画面を復元します。

cd ~aftama/ADSWork

source returnToNormal.sh

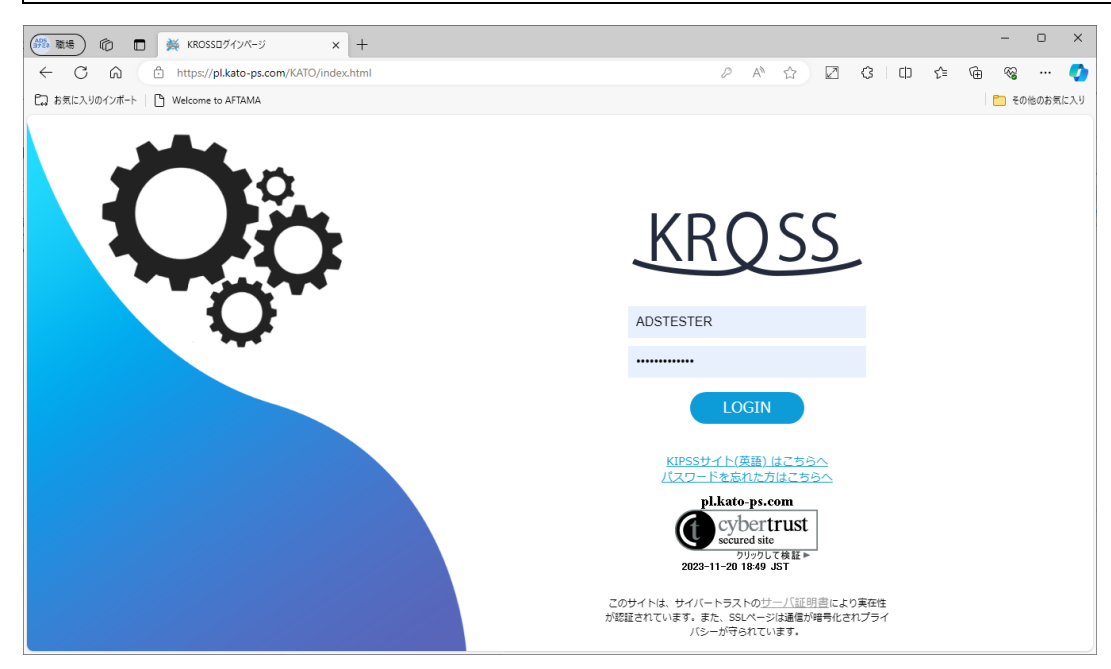

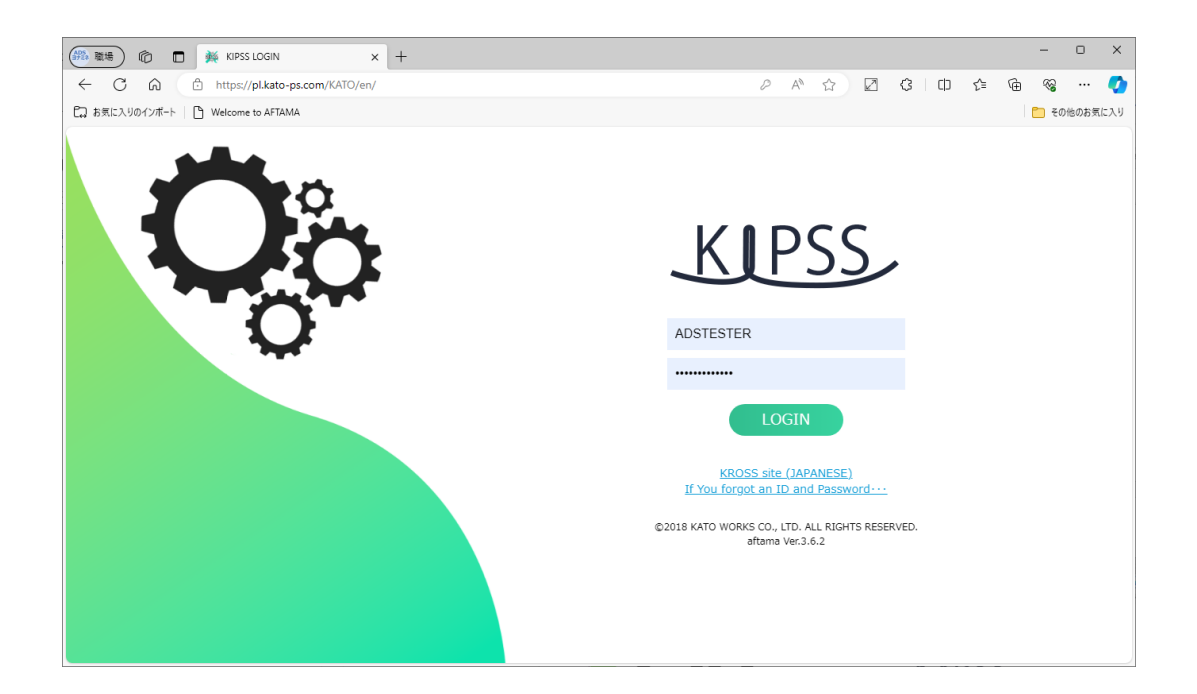

以上